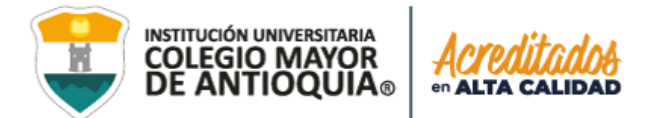

# GUÍA PARA INICIAR SESIÓN EN LA PLATAFORMA UNIVERSITARIA POR PRIMERA VEZ ESTUDIANTES NUEVOS Y TRANSFERENCIA EXTERNA

Luego de ser admitido en la Institución, recuerde enviar la documentación correspondiente a la facultad (estudiantes nuevos) y realizar el pago de su liquidación o legalizar su beca (estudiantes nuevos y de transferencia) para poder ser considerados estudiantes activos de la institución.

Accademia U es la plataforma donde podrá gestionar su proceso académico con la institución. En esta plataforma (la cual es la misma donde se inscribió) podrá matricular las asignaturas a partir del segundo semestre, hacer cambios de grupos en las fechas establecidas, revisar notas del semestre actual, cancelar asignaturas, llevar control del historial académico y consultar el pensum.

Para ingresar a la plataforma damos clic en el ícono encontrado en la parte superior del sitio web **www.colmayor.edu.co** y luego damos clic en Accademia U.

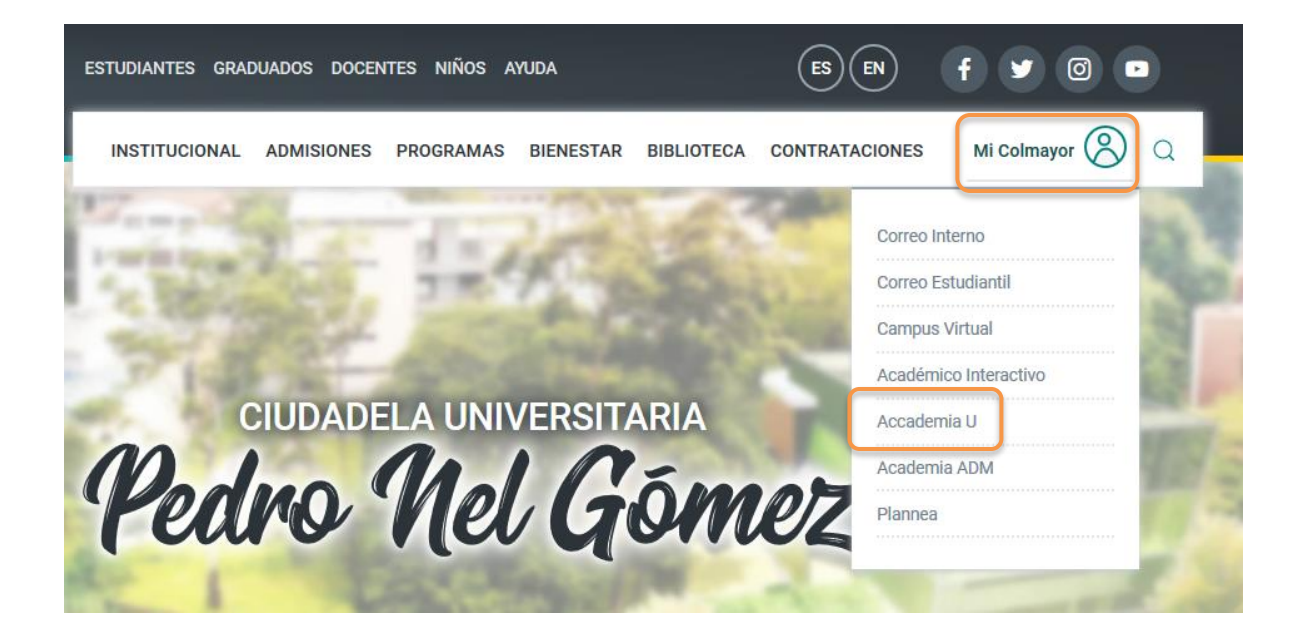

**Nota:** Academia ADM es la plataforma para los administrativos de la Institución y no podrá acceder al sistema si ingresa por esta opción.

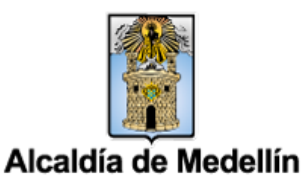

in

GL-GD-FR-016 Versión 11 30-06-2021

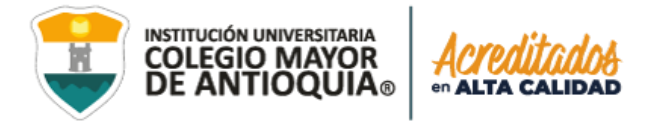

Una vez en la plataforma debe ingresar Usuario y Contraseña. Su **usuario** será enviado al correo electrónico que registró en el formulario de inscripción y la contraseña será la que registró en ese momento.

En caso de no recibir el correo con el usuario ingrese en el botón Accademia U y luego en **Consultar Usuario.** 

|             |               | J   |
|-------------|---------------|-----|
| Acca        | dew           | lia |
| Accademia   | Universitärie |     |
| Contraseña  |               | 0   |
| Acceso      |               |     |
| 7100000     |               |     |
| Olvido su s | ontraseñas    | ,   |

#### **Consultar usuario**

in

Puede consultar su usuario si no lo recuerda dando clic en "Consultar usuario". Esta función se puede utilizar si ya es estudiante activo de la institución, en caso contrario de estar en proceso de inscripción su usuario es el número de documento de identidad.

| Consultar Usuario                                                                                                    |                                          |               |
|----------------------------------------------------------------------------------------------------|------------------------------------------|---------------|
| Utilice esta opción sólo si usted ya<br>finalizó el proceso de inscripción o si<br>usted ya fue admitido, matriculado y<br>confirmado como estudiante de la<br>universidad | El nombre de usuario es<br>al estudiante | y corresponde |
| Escriba su número de documento                                                                                                    | Lecrito cu pumaro do do                  | Aceptar       |
| Consultar Cancelar                                                                                                    | _                                        |               |
|                                                                                                    | GL-GD-FR-016                             |               |

WWW.COLMAYOR.EDU.CO

Versión 11

30-06-2021

Alcaldía de Medellín

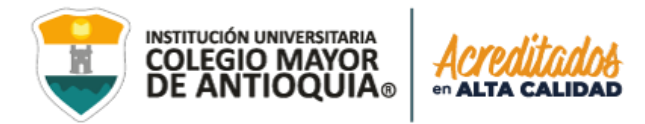

### Si olvido su Contraseña

**NOTA IMPORTANTE**: El procedimiento de recuperar la contraseña debe ser realizado en el mismo navegador, de lo contrario no funcionará.

• De clic donde dice "Olvido su contraseña" y le aparecerá el siguiente mensaje:

| RECUPERAR CO<br>Escriba el nombre                           | NTRASEÑA<br>de usuario.        |
|-------------------------------------------------------------|--------------------------------|
| NOTA: Este proceso debe recuperar co<br>Il mismo navegador. | ntraseña, debe hacerse todo en |
| Usuario                                                     |                                |
| ENVIA                                                       | R                              |
|                                                             | Cerrar X                       |

- Debe escribir su usuario y le será enviado un correo a su email asociado para restablecer su contraseña, "recuerde, el correo debe estar abierto en el mismo navegador".
- Ingresamos a nuestro correo y damos clic en el enlace del mensaje que recibimos. En caso de no visualizar el correo en la bandeja de entrada, verifique el correo no deseado o spam.

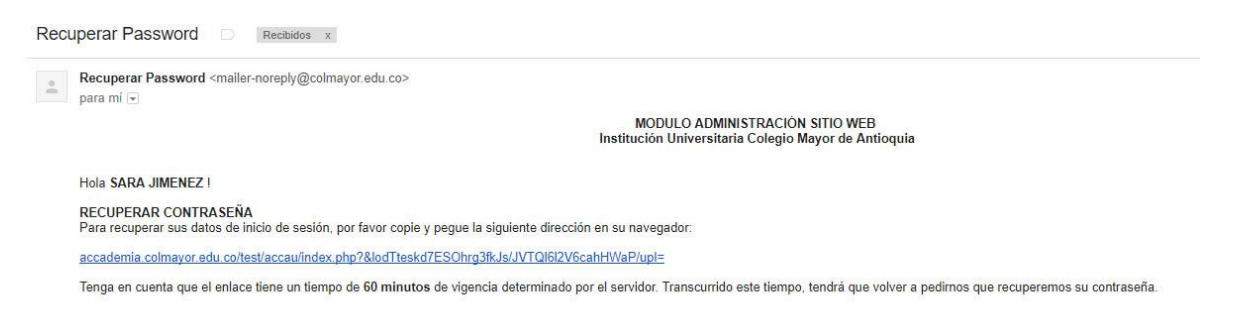

• El enlace nos abrirá una ventana donde debemos ingresar la nueva contraseña, el sistema le solicitará que cambie la contraseña con las siguientes condiciones: tener mínimo 8 (ocho) caracteres, incluir una letra mayúscula y un número para que aparezca el botón guardar.

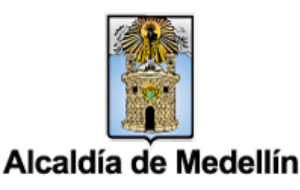

in

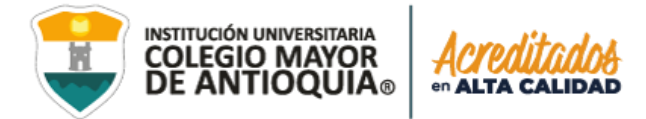

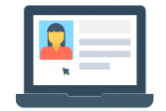

## Módulo "HOJA DE VIDA"

NOTA IMPORTANTE: Este proceso lo debe realizar solo la primera vez que ingrese al sistema.

• Seleccione "Hoja de vida"

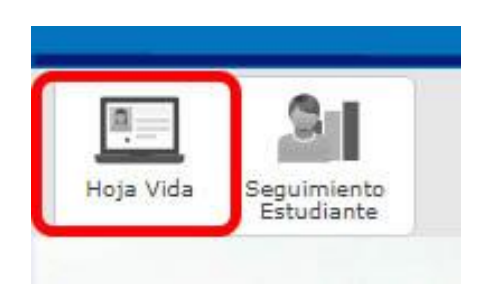

#### **Recuerde:**

- Los campos con asterisco rojo \* son obligatorios
- Los mensajes de error o alerta salen en la parte inferior derecha de la pantalla (En la parte de arriba del reloj).
- No olvide dar en el botón guardar antes de pasar a la siguiente pestaña.
- En caso de que requiera realizar una corrección o modificación de la información, puede hacerlo antes de que finalice la inscripción.
- Alguna información no podrá ser modificada debido a que ya se diligenció en el momento de la inscripción.
- No diligencie nuevamente la pestaña de estudios, pues ya fue diligenciada al momento de realizar la inscripción.
- No seleccione el botón **finalizar** hasta llenar completamente todas las pestañas, después de finalizar **no podrá** modificar ninguna información en la hoja de vida.
- No podrá ingresar al módulo "**seguimiento estudiante**" hasta no finalizar los datos en la hoja de vida. Solo la primera vez que ingrese al sistema.

#### Pestaña Laboral

- Complete la información, si no tiene información laboral, marque la casilla de NO TENGO EXPERIENCIA LABORAL.
- Seleccione el botón guardar de la parte inferior.

in

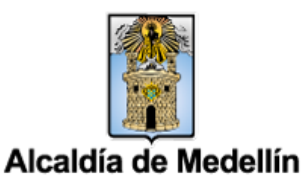

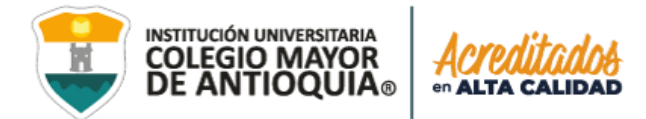

| 1                                       | N                                                                                                    | O TENGO EXPERIENCIA LABORAL                                                                                                    |       |
|-----------------------------------------|----------------------------------------------------------------------------------------------------|----------------------------------------------------------------------------------------------------|-------|
|                                         | Si NO tiene experiencia                                                                                      | laboral, marque este campo y luego oprima el boton "Gua                                                                             | rdar" |
|                                         |                                                                                                    |                                                                                                    |       |
| ar Password - gr: X                     | TEST Naonsoft - Software 🗙 🔨 TEST Naonsoft - Software 🗙 🖓 🛱 Instit                                           | ución Universitaria ( 🛪 🔨 Naonsoft - Software Acc: 🛪 🔨 🗅 TEST Naonsoft - Softwar: 🛪 🔨 WhatsApp 🛛 🛪                                  | -     |
| accademia.colmayo     accademia.colmayo | r.edu.co/test/accau/load.php?name=805_hvida_u<br>otizacion 🥏 30/ueoss - Todo en 🗤 🎫 Todoist 🚺 Facebook 🎦 Car | m Gri Wiki 📑 Importados 📑 recursos sin derechos 📕 INAGENES FREE 📴 MAVA 📑 vectores descensar 🚺 after effects 📕 30 📑 3d 2 📑 flash 📑 c | 🖈 💐 🕷 |
|                                         | General Detalles Ubicación Laboral Estudios Fa                                                               | miliares Socioeconómica Pruebas Características Pasatiempos                                                                         |       |
| <u>a</u>                                |                                                                                                    | 1. INFORMACIÓN LABORAL                                                                                                    |       |
| toja Vida                               | Información Laboral: Aquí se presenta el formulario para realizar el re                                      | egistro de su información laboral.                                                                                                  |       |
|                                         | INFORMACIÓN LABORAL DE LA PERSONA                                                                            |                                                                                                    |       |
|                                         |                                                                                                    | NO TENGO EXPERIENCIA LABORAL                                                                                                    |       |
| adémico de Trabajo                      | No. formation                                                                                                | 5 NO tiene experience laboral, mergue este campo y largo oprima el boton. "Gaardar"                                                 |       |
| •                                       | Tipo Contrato *                                                                                              | No Deminoo                                                                                                    |       |
| IPENDENCIAS .                           | Cargo *                                                                                                    | NA                                                                                                    |       |
|                                         | Sector *                                                                                                    | No Definido                                                                                                    |       |
|                                         | Fecha inicio *                                                                                               | 000-05-00                                                                                                    |       |
| SOS RÁPIDOS                             | Fecha Final                                                                                                  | 0000-00-00                                                                                                    |       |
|                                         | Tiempo Laborado *                                                                                            | No Definido •                                                                                                    |       |
|                                         | Estado contrato *                                                                                            | Inactivo •                                                                                                    |       |
|                                         | Organización *                                                                                               | NA                                                                                                    |       |
|                                         | Teléfono Organización *                                                                                      | NA                                                                                                    |       |
|                                         | Dirección Organización                                                                                       |                                                                                                    |       |
|                                         | jefe inmediato                                                                                               |                                                                                                    |       |
|                                         | Carpo jefe                                                                                                   |                                                                                                    |       |
|                                         | Observaciones                                                                                                | NO TIENE DIFERENCIA LABORAL                                                                                                    |       |
|                                         |                                                                                                    |                                                                                                    |       |
|                                         |                                                                                                    |                                                                                                    |       |
|                                         | Actual •                                                                                                    | No •                                                                                                    |       |
| adaus'a                                 |                                                                                                    | 😭 Guardar 🛛 🥥 Cancelar                                                                                                    |       |
| van Beiverstieres                       | Informacion Laboral de la Persona                                                                            |                                                                                                    |       |
|                                         |                                                                                                    |                                                                                                    |       |

#### Pestaña Familiares

• Complete la información obligatoria y de clic en guardar.

|                              | FAUL setlagdensitypelicen<br>E-HALL METTYCOMAL marksighterre colmayceduce                                                                                                    |             |
|------------------------------|----------------------------------------------------------------------------------------------------|-------------|
| Hoja Vida                    | nerral Detalles Ublcacke Laboral Estudies Familiares Socioecondmica Proebus Caracteristicas Pasatienpos                                                                                                    |             |
|                              | 🤱 ІНГОВИЛСІО́Н ГАНЦІЛА                                                                                                    |             |
| Periodo Académico de Trabajo | dermackin Familiar Aqui se presenta el formulario para realizar el registro de su informaccio familiar.                                                                                                    |             |
| e:                           | Incodencion Familiato de La Presiona                                                                                                    |             |
| endencia:                    | Documento                                                                                                    |             |
| TIENE DEPENDENCIAS •         | Priner Nombre 1 Segunda Nombre                                                                                                    |             |
|                              | Primer Apeilido 1 Segundo Apeilido                                                                                                    |             |
| ACCESOS RÁPIDOS              | Organiée *                                                                                                    |             |
|                              | Telifons fijo '                                                                                                    |             |
|                              | Celular -                                                                                                    |             |
|                              | Direction                                                                                                    |             |
|                              | Path         Departments         Municipie           Marcine Path         Marcine Path         Marcine Path         Marcine Path           Diversion A         Marcine Path         Marcine Path         Marcine Path           Diversion A         General         Marcine Path         Marcine Path           Marcine Cancer         Marcine Path         Marcine Path         Marcine Path |             |
|                              | Costea Estudio 1 Selectorar 1                                                                                                    |             |
|                              | fargresa '                                                                                                    |             |
|                              | Cargo i                                                                                                    |             |
|                              | Talifone Empresa 1 Contervato,a                                                                                                    |             |
| Accademia                    | Personas a cargo 1                                                                                                    |             |
| Olocadeusia Universitários   | Tigo Estudio * Seleccionar •                                                                                                    |             |
| logsdo.png                   |                                                                                                    | Mostrar tod |

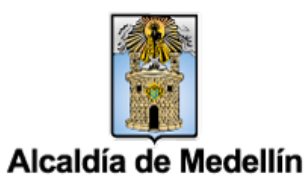

( in )

٠

y

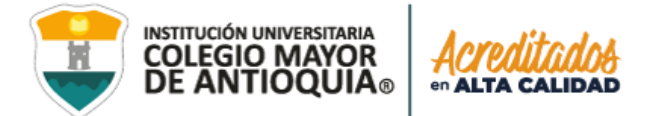

#### Pestaña Socioeconómica

• Complete la información obligatoria y de clic en guardar.

| General Detalles    | Ubicación                    | Laboral       | Estudios      | Familiares          | Socioeconómica         | Pruebas       | Características   | s Pasatiem pos                        |
|---------------------|------------------------------|---------------|---------------|---------------------|------------------------|---------------|-------------------|---------------------------------------|
|                     | 👔 INFORMACIÓN SOCIOECONÓMICA |               |               |                     |                        |               |                   |                                       |
| Información Socioec | onómica: Aquí s              | e presenta el | formulario pa | ara realizar el reg | gistro de su informaci | ón socioeconó | mica.             |                                       |
| INFORMACIÓN SOC     | IOECONÓMICA                  | DE LA PERSO   | DNA           |                     |                        |               |                   |                                       |
| Situacion de los pa | dres *                       |               |               |                     |                        |               | Seleccionar       | <b>•</b> I                            |
| Número de miembr    | os en la familia             | *             |               |                     |                        |               |                   | f                                     |
| Número de miembr    | os que trabajan              | •             |               |                     |                        |               |                   |                                       |
| Número de herman    | os *                         |               |               |                     |                        |               |                   |                                       |
| Número de herman    | os que estudiar              | *             |               |                     |                        |               |                   |                                       |
| Vive en familia *   |                              |               |               |                     |                        |               | No 🔻              | •                                     |
| Como costea su est  | udio *                       |               |               |                     |                        |               | Seleccionar       | • !                                   |
| Situación laboral * |                              |               |               |                     |                        |               | No Definido       | •                                     |
| Tipo de residencia  | ŧ                            |               |               |                     |                        |               | Seleccionar 🔻     |                                       |
| Nivel Sisben *      |                              |               |               |                     |                        |               | No Definido 🔻     | •                                     |
| Puntaje Sisben *    |                              |               |               |                     |                        |               |                   |                                       |
| Observaciones       | Dbservaciones                |               |               |                     |                        |               |                   |                                       |
|                     |                              |               |               |                     |                        |               | 0 Caracteres   50 | 500 Caracteres Restantes   0 Palabras |
|                     |                              |               |               |                     |                        |               |                   | Guardar 🤤 Cancelar                    |

#### Pestaña Pasatiempos

• Complete la información obligatoria y dele clic en guardar o modificar según sea el caso.

| M Recuperar Password - g : X      | IT Neonach - Sofhean 🗴 🔨 TEST Neonach - Sofhean 🗴 🗸 😴 Institución Universitaria - 🗙 🖉 Neonach - So                 | finare Acc. X ([] TEST Nacrosth - Softwar: X 🔇 Whatalapp X                                                          | - 0 ×               |
|-----------------------------------|----------------------------------------------------------------------------------------------------|----------------------------------------------------------------------------------------------------|---------------------|
| ← → C ① accademia.colmayor.e      | du.co;hest/accauload.php?name=805_hvida_u                                                                          |                                                                                                    | ☆ 🗣 #° ʃ† :         |
| 🔝 Aplicaciones 🛣 Bookmarks 🛄 coto | zacion 🥩 3DJuegos - Todo en i 🧕 Todoist 👔 Facebook 📋 Cam Girl Wiki 📊 Importados 🔥 recursos s                       | in derechos 📑 IMAGENES FIEE 🚺 MARIA 🚺 vectores descargar 🚺 after effects 🚺 2D 📑 3d 2 🚺 flash 📑 otros 📑 Sin derechos | >> Otros marcadores |
|                                   | General Detalles Ubicación Laboral Extudios Familiares Socioeconómica Pruebas                                      | Caracteristicas Pasatiempos                                                                                         |                     |
|                                   |                                                                                                    | 🚴 INFORMACIÓN PASATIENIPOS                                                                                          |                     |
| Hoja Vida                         | Información Pasatiempos: Aquí se presente el formulario para realizar el registro de la información de sus pasatie | mpos.                                                                                                    |                     |
|                                   | INFORMACIÓN PASATEMPOS DE LA PERSONA                                                                               |                                                                                                    |                     |
| Periodo Académico de Trabajo      | Tipo Pasatiempo Favorito *                                                                                         | Seleconar •                                                                                                    |                     |
| Sede:                             | Practica algun deporte? *                                                                                          | No •                                                                                                    |                     |
| Dependencia:                      | Nombre<br>Depres                                                                                                   |                                                                                                    |                     |
| NO TIENE DEPENDENCIAS             | Frequencia<br>Conta que la prestina                                                                                |                                                                                                    |                     |
| ACCESOS RÁPIDOS                   | Tipo de Practica<br>Depors                                                                                         | Selectonar 💌                                                                                                    |                     |
|                                   | Matilwo<br>Por el cuid precise este departe                                                                        |                                                                                                    |                     |
|                                   | Practica alguna otra disciplina? 1                                                                                 | No •                                                                                                    |                     |
|                                   | Nombre<br>Durquine a activited                                                                                     |                                                                                                    |                     |
|                                   | Tipo de Practica<br>Disriptina e activitad                                                                         | Selecconer •                                                                                                    |                     |
|                                   | Nombre Disciplina o Actividad Favorita                                                                             |                                                                                                    |                     |
|                                   | Frequencia<br>Conlingue lo protino                                                                                 |                                                                                                    |                     |
|                                   | Uno del tiempo libre                                                                                               |                                                                                                    |                     |
|                                   |                                                                                                    | 0 Caracteres i 500 Caracteres Restantes i 0 Palabras                                                                |                     |
| - TT                              | Observaciones Generales                                                                                            |                                                                                                    |                     |
| checadonaia                       |                                                                                                    | © Caracteres I 200 Caracteres Restances   0 Palabras                                                                |                     |
| Olicademia Universitarias         |                                                                                                    | 🗧 Gaardar 🧧 Gaacelar                                                                                                |                     |
| 🔊 logsdo.png 🔷                    |                                                                                                    |                                                                                                    | Mostrar todo X      |
| в 2 G 🖿 🗟                         | 🔍 💿 F 🖬 🖻 📬                                                                                                    | () ^ ti a                                                                                                    | 123 A. 15P 123 A.M. |

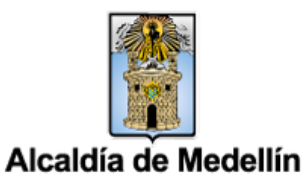

( in )

C

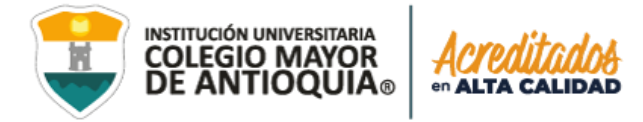

Cuando diligencie toda la información antes solicitada puede **FINALIZAR** el proceso.

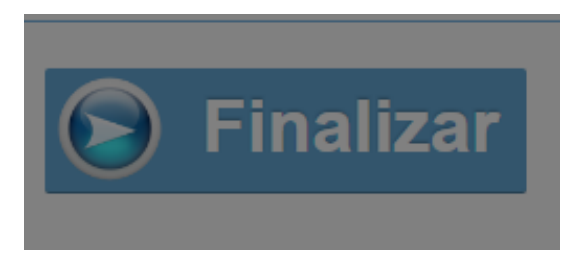

• Debemos dar clic en el botón grande de la parte inferior "FINALIZAR" y nos aparecerá el siguiente mensaje:

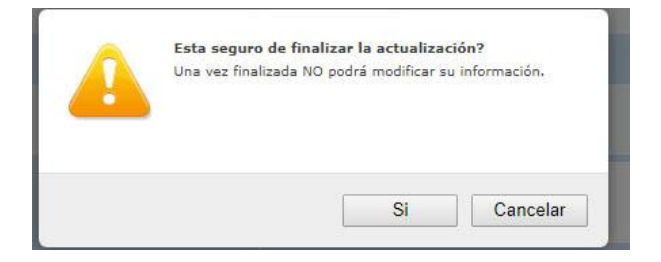

**NOTA IMPORTANTE**: Seleccionamos **SI**, solo si estamos seguros de que no debemos modificar la información.

 Si nos falta alguna información obligatoria se nos indicará en la parte inferior derecha. Nos indicará en que pestañas nos faltó diligenciar información importante. Debemos completar la información solicitada y volver a darle clic en el botón finalizar.

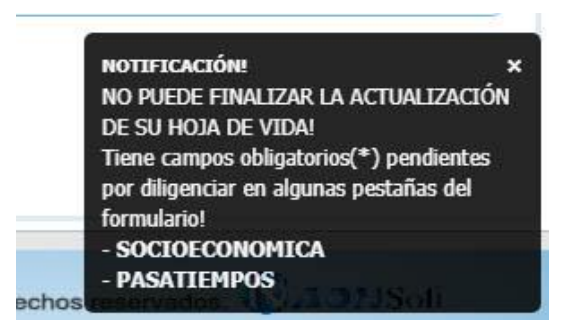

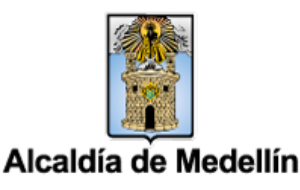

in

U

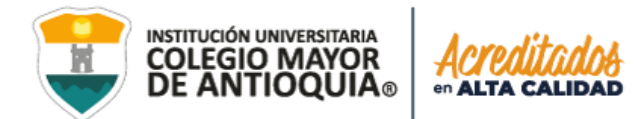

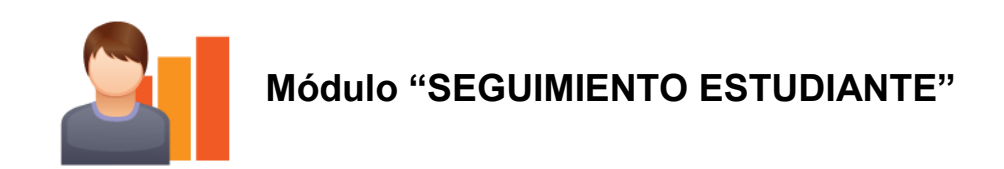

• Seleccione "Seguimiento estudiante"

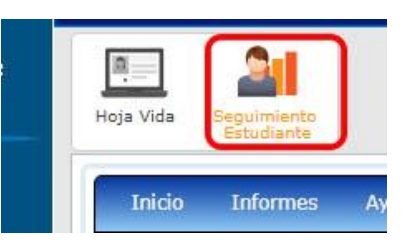

**NOTA IMPORTANTE:** Si **no se ha finalizado de diligenciar la información** en el módulo "Hoja de Vida", le aparecerá el siguiente mensaje:

| Inicio | Informes | Ayuda 🔻 |                                                                     |
|--------|----------|---------|---------------------------------------------------------------------|
|        |          | A       | USTED DEBE LLENAR LA HOJA DE VIDA PARA PODER INGRESAR A ESTE MODULO |

• Una vez completado el módulo hoja de vida, podrá acceder al módulo seguimiento estudiante

| Seguimiento Estudiante                                 | Heja Vida Seguimento                                                                                                    |                                  | < > |
|--------------------------------------------------------|----------------------------------------------------------------------------------------------------|----------------------------------|-----|
| Periodo Académico de Trabajo                           | Inicio Informes Ayuda 🕶                                                                                                    |                                  |     |
| Sede:                                                  |                                                                                                    | INFORMACIÓN ESTUDIANTE           |     |
| Robledo 🔻                                              | Documento: 1136355363                                                                                                    | Nombre: MAURICIO JIMENEZ         |     |
| Dependencia:                                           | Tige Inscription: Nueve                                                                                                    | Pensum: 1105<br>Basiada: 2017-02 |     |
| ACCESOS RÁPIDOS  Pensum Estudiante  Registro Extendido | <ul> <li>HORARIO</li> <li>NOTAS</li> <li>GRUPOS TRASLADADOS</li> <li>MATERIAS CANCELADAS</li> <li>VALIDACIONES</li> <li>DEUDAS</li> <li>SANCIONES</li> </ul> |                                  |     |

• Damos clic en la sección horario y seleccionamos la opción "Descargar horario"

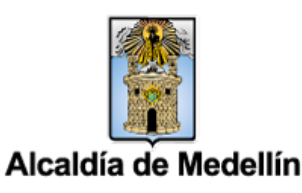

in

O

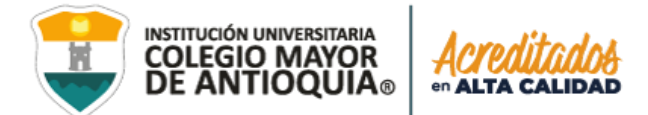

| Seguimiento Estudiante       | Hoja Vida Seguinier                            | tto                                    |                                            |                                |                                       |                                         |        | < >               |  |
|------------------------------|------------------------------------------------|----------------------------------------|--------------------------------------------|--------------------------------|---------------------------------------|-----------------------------------------|--------|-------------------|--|
| Periodo Académico de Trabajo | Inicio Inform                                  | es Ayuda 💌                             |                                            |                                |                                       |                                         |        |                   |  |
| 2017-02<br>Sede:             | THEORMACIÓN ESTUDIANTE                         |                                        |                                            |                                |                                       |                                         |        |                   |  |
| Robledo •                    | Documento: 1120333303 Nomber: MAURICIO 1142NEZ |                                        |                                            |                                |                                       |                                         |        |                   |  |
| Dependencia:                 | Programa: TECNOL                               | OGIA EN CITOHISTOLOGIA                 |                                            |                                | Pensum: 1106<br>Periodo: 2017-02      |                                         |        |                   |  |
| NO TIENE DEPENDENCIAS •      | The Intersperate of                            | 14170                                  |                                            |                                | Pendudi sorrior                       |                                         |        |                   |  |
|                              |                                                |                                        |                                            |                                |                                       |                                         |        |                   |  |
| Accrease a lamos             | D HORARI                                       | 0                                      |                                            |                                |                                       |                                         |        |                   |  |
| Pensum Estudiante            | NOTA: Los grupos que i                         | sparecen en escala de grixes, es porqu | e todavia no se han activado al estudiante |                                |                                       |                                         |        |                   |  |
| Registro Extendido           | II Aula                                        | 📕 🗮 Grupo                              | 📕 🖩 Materia                                | 📁 Equivalencia                 | 👌 Click en los grupos de su hora      | rio para ver los detalles de la materia |        | Descargar Horario |  |
|                              | Hora                                           | Lunes                                  | Hartes                                     | Hiércoles                      | Jueves                                | Viernes                                 | Sábado | Deminge           |  |
|                              | 6:00                                           |                                        | CLID<br>SADSS<br>BUOLOSIA                  | CLGI<br>SADES                  |                                       |                                         |        |                   |  |
|                              | 7:00                                           |                                        |                                            |                                |                                       |                                         |        |                   |  |
|                              | 8:00                                           |                                        |                                            |                                |                                       |                                         |        |                   |  |
|                              | 9:00                                           |                                        |                                            |                                |                                       |                                         |        |                   |  |
|                              | 10:00                                          |                                        |                                            | CLIM<br>SAD23<br>INFORMATICA I | CLEB<br>SAD555<br>MATEMATICAS GENERAL |                                         |        |                   |  |
| (and)                        | 11:00                                          |                                        |                                            |                                |                                       |                                         |        |                   |  |
| Accademia                    | 12:00                                          |                                        |                                            |                                |                                       |                                         |        |                   |  |
| Christenner, diesenschniss   | 13:00                                          |                                        |                                            |                                |                                       |                                         |        |                   |  |

• Se descargará el horario en PDF.

in

**Nota:** Podrá acceder en cualquier momento para visualizar su horario, siempre y cuando tenga registrado el pago de su liquidación o haya legalizado su beca.

**Importante:** Si desea realizar cambios de horario lo puede realizar desde el sistema durante la semana de ajustes según el calendario académico.

Si es de **TRANSFERENCIA EXTERNA** y desea matricular más asignaturas lo puede realizar desde el sistema durante la semana de ajustes según el calendario académico.

Oficina de Atención al ciudadano 444 56 11 ext. 101

#### Mayor información en la oficina de admisiones, registro y control

Teléfono: 444 56 11 Ext. 118 – 119 – 179 - 249 – 280

Email: sec.admisiones@colmayor.edu.co aux.admisiones@colmayor.edu.co auxadmisiones2@colmayor.edu.co carlos.amaya@colmayor.edu.co academico@colmayor.edu.co daniel.vera@colmayor.edu.co

#### HORARIO ATENCIÓN AL PÚBLICO

Lunes a viernes de 8:00 a.m. a 12:00 m. y 1:00 p.m. a 5:00 p.m.

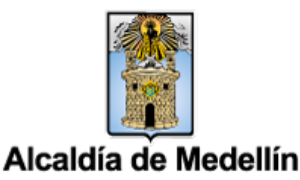

WWW.COLMAYOR.EDU.CO